## Wstęp oraz Zawartość Opakowania

#### Wprowadzenie

1

Serdecznie dziękujemy za wybór naszego produktu. Nasze monitory zapewniają najwyższą ostrość obrazu oraz wyśmienite odwzorowanie kolorów. Przejrzyste menu OSD oraz wbudowane głośniki sprawiają, iż codzienna eksploatacja jest łatwa i przyjemna.

#### Zawartość Opakowania

- Monitor LCD,
- Zasilacz 12VDC z przewodem sieciowym,
- Przewód VGA (D-SUB, 15pin),
- Instrukcja Użytkownika

#### Instalacja

Poniższa instrukcja opisuje krok po kroku, jak w prosty sposób zainstalować monitor oraz uzyskać optymalne parametry obrazu.

Przed przystąpieniem do eksploatacji urządzenia prosimy uważnie zapoznać się z rozdziałem "Warunki Bezpieczeństwa i Eksploatacji" niniejszej instrukcji. Pozwoli to Państwu uniknąć niebezpieczeństw związanych z eksploatacją urządzeń elektrycznych oraz uszkodzenia sprzętu.

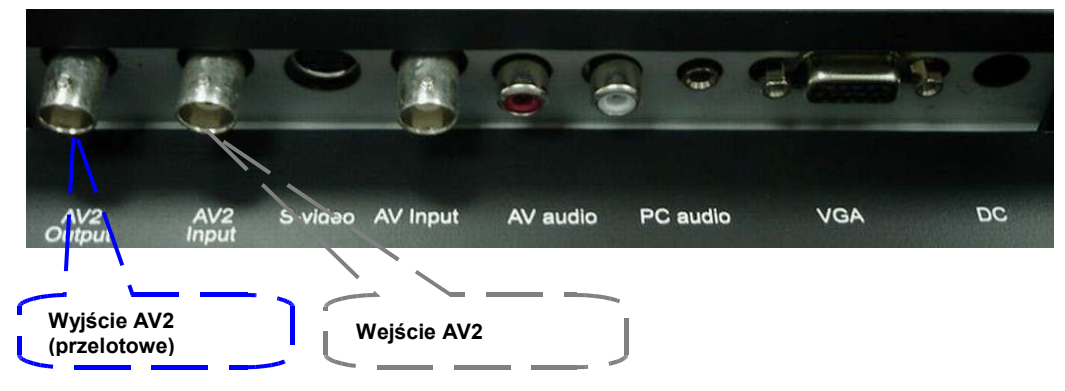

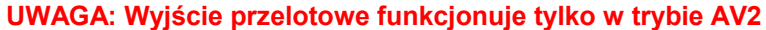

# Specyfikacja

| Model         | BCS-A17C1                                      | BCS-A19C1           |  |
|---------------|------------------------------------------------|---------------------|--|
| Obsługiwane   |                                                |                     |  |
| standardy     | 1. Analogowy RGB (0,7Vp-p, 75ohm),             |                     |  |
| sygnałów      | 2. AV/S-video 1Vp-p (0,7V video + 0,3V synchr) |                     |  |
| video         |                                                |                     |  |
|               | Video: 1 x S-Video,                            |                     |  |
|               | 1 x VGA,                                       |                     |  |
| Złącza        | 2 x BNC,                                       |                     |  |
| wejściowe     | Audio: 2 x RCA,                                |                     |  |
|               | 1 x jack,                                      |                     |  |
|               | Zasilanie: 1 x 12V/5A (DC)                     |                     |  |
| Wyjście video | 1 x BNC (wyjście przelotowe)                   |                     |  |
| Zasilanie     | AC 100~240V 50/60Hz                            |                     |  |
| Temperatura   | Pracy:5°~40°C , Składowania:-25                | °~60°C              |  |
| Wymiary       | 420x420x220 mm                                 | 430x414x300 mm      |  |
| (W x G x S)   | 42014201220 11111                              | 400.414.000 mm      |  |
| Przechył      | -5                                             | °~15°               |  |
| Czas MTBF     | 50,00                                          | 10 godzin           |  |
| Zywotność     | 25 000 godzin                                  |                     |  |
|               | 100                                            | · 00%               |  |
| Wilgotność    | 10%                                            | %~90%               |  |
| Matryca       | 17"SXGA (1280x1024)                            | 19"SXGA (1280x1024) |  |
|               |                                                |                     |  |
| Odáwiożonie   |                                                |                     |  |
| Ouswiezanie   | 31kHz~65kHz                                    |                     |  |
|               |                                                |                     |  |
| nionowe       | 56H                                            | z~75Hz              |  |
| Specyfikacia  |                                                |                     |  |
|               | DPMS                                           | ,DDC1/2B            |  |
| Przekatna     |                                                |                     |  |
| obrazu        | 17"                                            | 19"                 |  |
| Pixel         | 0.264x0.264mm                                  | 0.297x0.297mm       |  |
| Max.          |                                                |                     |  |
| rozdzielczość | 1280x1024                                      | 1280x1024           |  |
| Czas reakcji  | 5ms                                            | 5ms                 |  |
| Głębia        |                                                |                     |  |
| kolorów       | 8-DITOW; 16                                    | ,7 min kolorow      |  |
| Kontrast      | 400:1                                          | 500:1               |  |
| Jasność       | 350cd/m <sup>2</sup> 250cd/m <sup>2</sup>      |                     |  |
| Kąt widzenia  | Pionowo: -80°~55°<br>poziomo: -80°~80°         |                     |  |
| Obszar        | 337.9x270.3                                    | 376.3x301.06        |  |
| obrazu        | (H x V)mm                                      | (H x V)mm           |  |
| Masa          | E 8Ka                                          | eK a                |  |
| (netto)       | o.ory                                          | σηγ                 |  |

## Rozdzielczości

|    | Rozdzielczość | H Freq.<br>(kHz) | V Freq.(Hz) | Uwagi |  |
|----|---------------|------------------|-------------|-------|--|
| 1  | 640x400@70    | 31.46            |             | VGA   |  |
| 2  | 640x480@60    | 31.5             | 59.940      | VESA  |  |
| 3  | 640x480@72    | 37.9             | 72.809      | VESA  |  |
| 4  | 640x480@75    | 37.5             | 75.000      | VESA  |  |
| 5  | 720x400@70    | 31.46            |             | VESA  |  |
| 6  | 800x600@60    | 37.9             | 60.188      | VESA  |  |
| 7  | 800x600@72    | 48.1             | 72.000      | VESA  |  |
| 8  | 800x600@75    | 46.9             | 75.087      | VESA  |  |
| 9  | 1024x768@60   | 48.4             | 60.004      | VESA  |  |
| 10 | 1024x768@70   | 56.5             | 70.069      | VESA  |  |
| 11 | 1024x768@75   | 60.0             | 75.029      | VESA  |  |
| 12 | 1280x1024@60  | 64.0             | 60.000      | VESA  |  |
| 13 | 1280x1024@75  | 80.0             | 75.025      | VESA  |  |

UWAGA:

1. Powyższa lista przedstawia rekomendowane Obyw waświetlania Jaśli wymagany tryb nie znajduje się w spisie parametry wyświetlania należy ustawić ręcznie.

### Klawisze monitora

Kolorowy monitor LCD został skonstruowany w sposób maksymalnie ułatwiający jego obsługę. Poniższa tabela zawiera opisy oraz funkcje poszczególnych klawiszy urządzenia.

| Klawisz | Opis Funkcji                                                                                                    |
|---------|----------------------------------------------------------------------------------------------------|
| POWER   | Włącznik zasilania – naciśnięcie tego klawisza<br>powoduje włączenie lub wyłączenie monitora.                                                                          |
| MENU    | Wejście w menu ekranowe (OSD)                                                                                                    |
| AUTO    | Tryb automatycznego doboru parametrów wyświetlania<br>(autodetekcja rozdzielczości, częstotliwości<br>odświeżania, parametrów obrazu, pozycji pionowej i<br>poziomej). |
| SELECT  | Przełączanie trybów: "PC","AV1","AV2", "SV".                                                                                                    |
| ADJUST  | Zwiększanie lub zmniejszanie wartości wybranego                                                                                                    |

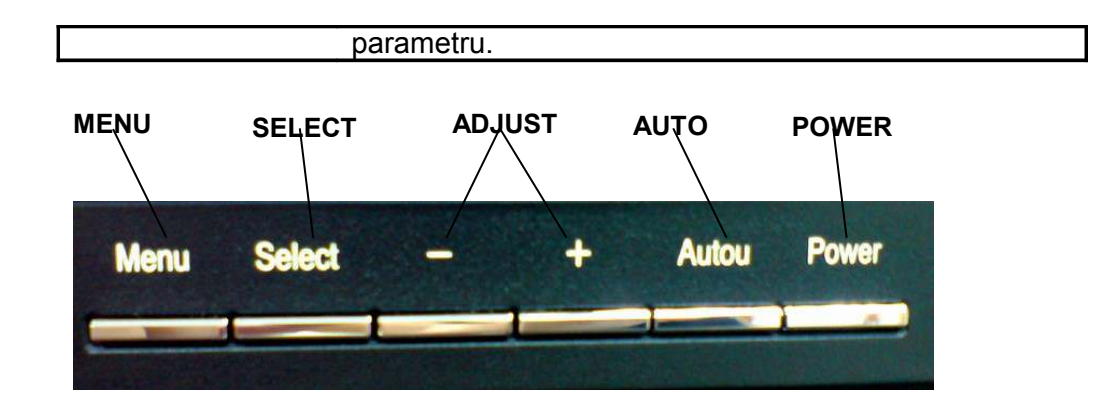

## Kontrolki LED

Poniższa tabela przedstawia możliwe stany monitora wraz ze sposobem ich prezentacji za pomocą kontrolki LED.

| Status         | Kolor LED |
|----------------|-----------|
| Włączony       | zielony   |
| Uśpienie       | czerwony  |
| Brak zasilania | brak      |

# 3 Funkcje OSD

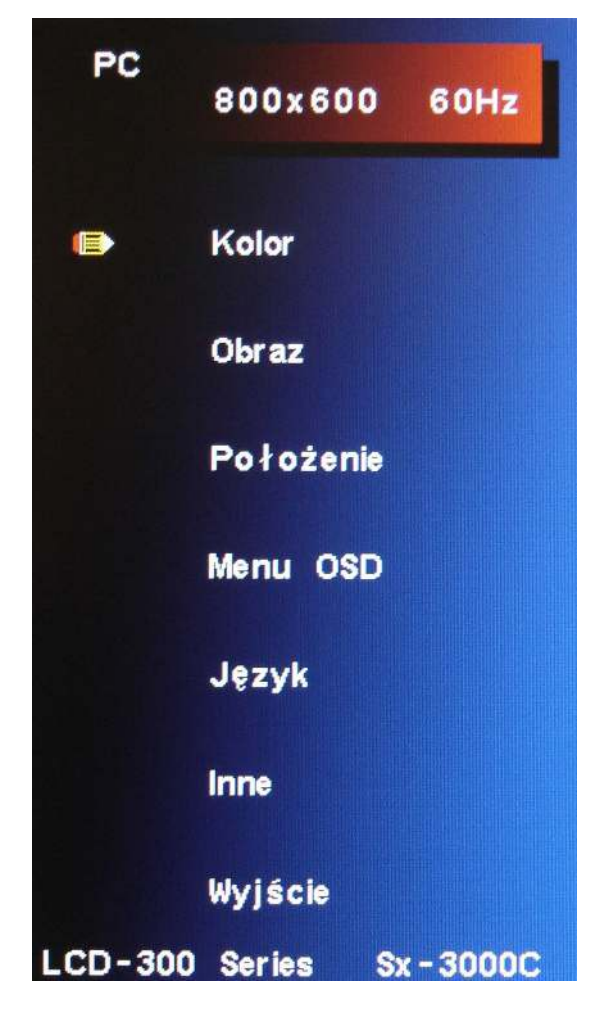

#### Menu OSD

## <u>Kolor</u>

| 1. Kontrast     | Regulacja kontrastu obrazu                                                                                                    |
|-----------------|----------------------------------------------------------------------------------------------------|
| 2.Jasność       | Regulacja jasności obrazu                                                                                                    |
| 3. Składowa RGB | Regulacja zawartości składowych kolorów: czerwonego,<br>zielonego i niebieskiego,<br>Naciśnii "◄" lub "► " aby zmienić wartość |
| 4. Barwa        | Regulacja temperatury barwnej.<br>Naciśnij "◄" lub "► " aby zmienić wartość.                                                   |
| 5. Nasycenie    | Regulacja nasycenia obrazu (intensywność kolorów)<br>Naciśnij "◀" lub "► " aby zmienić wartość.                                |
| 6. Odcień       | Regulacja odcienia obrazu,<br>Naciśnij "ব" lub "► " aby zmienić wartość.                                                       |
|                 |                                                                                                    |

## <u>Obraz</u>

| 1. | Zegar | Regulacja częstotliwości celem wypełnienia ekranu. |
|----|-------|----------------------------------------------------|
|    |       | Naciśnij "ব" lub "► " aby zmienić wartość.         |

2. Faza Regulacja fazy - redukcja szumów i wyostrzanie obrazu.

|            | Naciśnij "◄" lub "► " aby zmienić wartość.               |
|------------|----------------------------------------------------------|
| 2 Ostroóó  | Regulacja ostrości - zmiękczanie lub wyostrzanie obrazu. |
| 5. Ustrosc | Naciśnij "◀" lub "► " aby zmienić wartość.               |

#### <u>Położenie</u>

- 1. Położenie ↔ Naciśnij "◄" lub "► " aby zmienić wartość. Przesuwa obraz w górę lub w dół. 2. Położenie 1
- Naciśnij "◄" lub "► " aby zmienić wartość. Zmienia szerokość obrazu. 3. Rozmiar ↔
- Naciśnij "◄" lub "► " aby zmienić wartość. Zmienia wysokość obrazu. 4. Rozmiar ‡
- Naciśnij "◄" lub "► " aby zmienić wartość.

## Menu OSD

| 1. | Położenie OSD ↔ | Przesunięcie menu w lewo lub w prawo.<br>Naciśnij "◄" lub "► " aby zmienić wartość. |
|----|-----------------|-------------------------------------------------------------------------------------|
| 2. | Położenie OSD   | Przesunięcie menu w górę lub w dół.<br>Naciśnij "◄" lub "► " aby zmienić wartość.   |
| 3. | Czas OSD        | Czas wyświetlania menu.<br>Naciśnij "◄" lub "► " aby zmienić wartość.               |

## <u>Język</u>

| 1. | Język | Wybór jednego z 7 dostępnych języków OSD.  |
|----|-------|--------------------------------------------|
|    |       | Naciśnij "◀" lub "▶ " aby zmienić wartość. |

### Inne

4

| 1. Wybór we | ∧/             | PC, AV1, SV, AV2.                              |
|-------------|----------------|------------------------------------------------|
|             | vvybor wejscia | Naciśnij "◄" lub "► " aby wybrać jedno z wejść |
| 2. Gło      | Claánaáá       | Regulacja głośności.                           |
|             | Giosnosc       | Naciśnij "◄" lub "► " aby zmienić wartość.     |
| 3.          | Reset          | Powrót do ustawień fabrycznych.                |

#### UWAGA: Dostępność niektórych funkcji jest uzależniona od wybranego trybu (VGA, AV, S-Video).

## Praca z monitorem LCD

#### Praca z monitorem LCD

Kolorowy monitor LCD jest delikatnym urządzeniem zawierającym wrażliwe elementy elektroniczne. Dlatego też, podczas pracy wskazane jest zachowanie zwiększonej ostrożności. Szczególną uwagę anglezy zwrócić na matrycę, która stosunkowo łatwo ulega uszkodzeniom mechanicznym. Stosowanie poniższych zaleceń pozwoli Państwu cieszyć się długą i bezawaryjna pracą monitora:

- Plastykowe elementy obudowy oraz panel LCD mogą być czyszczone za pomocą miękkiej, zwilżonej ściereczki. Nigdy nie używaj twardych narzędzi lub przyrządów do szorowania w celu oczyszczenia monitora!
  - a. Odciski palców i smugi mogą zostać usunięte z matrycy za pomocą delikatnie zwilżonej ściereczki.
  - b. Poważniejsze zabrudzenia plastykowych elementów obudowy można zmyć używając niewielkiej ilości detergentu. Jednocześnie należy uważać, aby nadmiar środka myjącego nie przedostał się przez otwory wentylacyjne do wnętrza obudowy.
- Nigdy nie używaj środków czyszczących na bazie alkoholu lub amoniaku. Agresywne związki chemiczne mogą uszkodzić specjalną, utwardzaną powłokę wyświetlacza. Używaj delikatnych detergentów, mydła lub specjalnych środków czyszczących przeznaczonych do paneli LCD.
- 3. Unikaj bezpośredniego kontaktu z wodą lub innymi cieczami. Nie eksploatuj monitora w miejscach gdzie woda może zakłócić jego prawidłową pracę.
- Urządzenie jest przeznaczone do pracy w pomieszczeniach zamkniętych wolnych od oleju, pary, nadmiernej wilgotności i pyłu. Monitor powinien być eksploatowany w miejscach czystych o niskiej wilgotności.
- 5. Umieść monitor z dala grzejników lub innych źródeł ciepła (np.: sprzętu oświetleniowego, bezpośredniego światła słonecznego).
- 6. Nie dotykaj powierzchni ekranu ostrymi twardymi ostrymi przedmiotami jak ołówki, długopisy itp.

UWAGA: Jakakolwiek nieautoryzowana ingerencja w urządzenie może ograniczyć jego funkcjonalność oraz spowodować utratę praw gwarancyjnych.

## Rozwiązywanie problemów

5

### Brak reakcji na włącznik zasilania:

- Sprawdź przewody zasilające upewnij się, że przewód sieciowy jest prawidłowo podłączony do zasilacza i gniazda sieciowego.
  Sprawdź podłączenie przewodu w monitorze.
- Zweryfikuj obecność napięcia zasilającego w gnieździe sieciowym – podłącz dowolne inne urządzenie (np. lampa, rejestrator itp.).
- Odłącz przewód sieciowy z gniazda i poczekaj kilka minut.

Następnie podłącz go ponownie. Pozwoli to na restart monitora i zasilacza.

### Brak obrazu na ekranie

- Upewnij się, że przewody BNC, RCA lub D-SUB (VGA) są prawidłowo podłączone do monitora i komputera/rejestratora.
- Sprawdź oba wtyki przewodów wizyjnych pod kątem uszkodzeń pinów.
- Upewnij się, że monitor i urządzenie generujące sygnał są włączone.
- Odłącz przewód sieciowy z gniazda i poczekaj kilka minut. Następnie podłącz go ponownie. Pozwoli to na restart monitora i zasilacza.

### Brak dźwięku z głośników

- Skontroluj poprawność podłączenia przewodu audio wyjście audio-out rejestratora/komputera oraz wejście audio-in monitora.
- Sprawdź przewód audio pod kątem uszkodzeń. Jeżeli jest to możliwe, użyj innego przewodu.
- Zweryfikuj ustawienia audio (głośność) w menu monitora oraz źródła sygnału.

#### 6

## Warunki Bezpieczeństwa i Eksploatacji

### Uwagi wstępne

- > Przed przystąpieniem do eksploatacji monitora przeczytaj niniejszą instrukcję.
- Zapoznaj się z ostrzeżeniami i zaleceniami umieszczonymi na urządzeniu.
- > Monitor:
  - Nie zakrywaj otworów wentylacyjnych znajdujących się w obudowie,
  - Pod żadnym pozorem nie wsadzaj żadnych przedmiotów ani nie wlewaj cieczy przez otwory znajdujące się w obudowie. Grozi to porażeniem elektrycznym, pożarem i trwałym uszkodzeniem urządzenia.
  - W przypadku dłuższej przerwy w użytkowaniu monitora należy odłączyć przewód sieciowy od gniazda.
  - Nie próbuj własnoręcznie naprawiać urządzenia prace serwisowe należy powierzać wyspecjalizowanemu serwisowi. Niewłaściwie prowadzona naprawa może oznaczać zagrożenia dla życia i zdrowia wykonującej ja osoby.
  - Unikaj dotykania wyświetlacza palcami. Powstałe ślady są trudne do usunięcia i mogą być przyczyną uszkodzenia matrycy.
  - Nie wywieraj nacisku na ekran. Matryca LCD jest bardzo delikatna,
  - Wyraźne pogorszenie parametrów monitora oznacza konieczność bezzwłocznej naprawy w autoryzowanym serwisie.
- Zasilanie:
  - Zastosuj zasilanie o parametrach zgodnych z danymi umieszczonymi na urządzeniu.
- Podłączenia:
  - Nie modyfikuj ani nie wymieniaj końcówek przewodu zasilającego,
  - Bezzwłocznie odłącz przewód zasilający jeżeli:

- jest on uszkodzony,

- pomimo stosowania wskazówek zawartych w instrukcji urządzenie funkcjonuje nieprawidłowo,

- obudowa monitora jest uszkodzona,
- Przewody sygnałowe i zasilający:
  - Nie pozwól, aby cokolwiek leżało na przewodzie zasilającym,
  - Upewnij się, że przewody połączeniowe (sygnałowe i zasilający) są poza zasięgiem osób trzecich (np. nie znajdują się w przejściu),

- Używaj jedynie odpowiednich przewodów zasilających (spełniających normy bezpieczeństwa),

- Nie przekraczaj dopuszczalnej wartości prądu przewidzianej dla gniazda sieciowego,
- Srodowisko pracy:
  - Monitor ustawiaj na płaskiej, poziomej powierzchni,
  - Zapewnij dobrą wentylację monitora,

- Trzymaj monitor z dala od: źródeł silnego ciepła lub zimna, promieni słonecznych, pyłu oraz urządzeń generujących silne pole magnetyczne.